## Sistema de Inscripción de Testamentos y Actos de Autoprotección

**NOTA:** Este sistema es una **modalidad optativa** para efectuar la inscripción de testamentos y actos de autoprotección que surge los mismos efectos que **la forma tradicional**. Esta última **permanece vigente** y no es eliminada por esta nueva vía.

Para empezar a utilizar el sistema haga clic en **Ingresar un testamento** o **Ingresar un acto de autoprotección** según lo que deseé hacer. En este caso vamos a empezar mostrando como ingresar un testamento haciendo clic en el link correspondiente.

| Inscripción de | Testamentos y Actos de Autoprotección                                                                                   |
|----------------|----------------------------------------------------------------------------------------------------|
|                | Escribano: GIRALT FONT, MARTIN JAIME<br>Matrícula: 4047<br>Ingresar un testamento<br>Ingresar un acto de autoprotección |

En el **Tipo de documento** elegimos una de las tres opciones disponibles:

- Escritura Pública.
- Escritura de Protocolización.
- Cerrado.

| Testamento                                                          |
|---------------------------------------------------------------------|
| Escribano: GIRALT FONT, MARTIN JAIME                                |
| Matrícula: 4047                                                     |
|                                                                     |
| Tipo de interviniente: ESCRIBANO CIUDAD DE BS. AS.                  |
| Tipo de documento: ESCRITURA DE PROTOCOLIZ.                         |
| Designación de tutor. ESCRITURA PUBLICA<br>ESCRITURA DE PROTOCOLIZ. |
| < Anterior CERRADO                                                  |

También tenemos que seleccionar si se designa Tutor o no.

| Testamento                                         |  |  |
|----------------------------------------------------|--|--|
| Escribano: GIRALT FONT, MARTIN JAIME               |  |  |
| Matrícula: 4047                                    |  |  |
|                                                    |  |  |
| Tipo de interviniente: ESCRIBANO CIUDAD DE BS. AS. |  |  |
| Tipo de documento: ESCRITURA PUBLICA               |  |  |
| Designación de tutor: No 💌                         |  |  |
| < Anterior Si guiente > Salir                      |  |  |

Una vez hecha estas modificaciones hacer clic en Siguiente.

| Testamento                                         |  |  |
|----------------------------------------------------|--|--|
| Escribano: GIRALT FONT, MARTIN JAIME               |  |  |
| Matrícula: 4047                                    |  |  |
|                                                    |  |  |
| Tipo de interviniente: ESCRIBANO CIUDAD DE BS. AS. |  |  |
| Tipo de documento: ESCRITURA PUBLICA               |  |  |
| Designación de tutor: No 💌                         |  |  |
| < Anterior Siguiente > Salir                       |  |  |

Completamos los datos que nos pide el sistema y hacemos clic en Siguiente.

|                             |                          | Testamento                        |                       |   |
|-----------------------------|--------------------------|-----------------------------------|-----------------------|---|
|                             |                          | Advertencia:                      |                       |   |
| No se ha Ingresado e        | el Ticket de Pago,       | la presente Minuta será Liquidada | oor Boleta de Ley 404 |   |
|                             | Essribana                |                                   |                       |   |
|                             | Escribano:<br>Matrícula: | GIRALT FONT, MARTIN JAIME         |                       |   |
|                             | Tipo interviniente:      | ESCRIBANO CIUDAD DE BS. AS.       |                       |   |
|                             | Tipo documento:          | ESCRITURA PUBLICA                 |                       |   |
|                             |                          |                                   |                       |   |
| Jurisdicc                   | ión: Colegio de l        | Escribanos de la Ciudad de Bs As. |                       | ~ |
| Registro o Nro. de autoriza | ado: 1920                |                                   |                       |   |
| Ca                          | rgo: Titular             | ~                                 |                       |   |
| Nro. Escritur               | ra: 900 Nro. I           | Folio: 1600 Fecha: 02 / 07        | / 2010                |   |
| < Anterior                  |                          | Siguiente >                       | Salir                 |   |

Completamos como mínimo los campos que sean obligatorios

- Apellido.
- Nombre
- Fecha de Nacimiento
- Domicilio
- Localidad (no debe superar los 20 caracteres)
- Número y Tipo de Documento.

Una vez que los completamos, hacemos clic en Siguiente.

|                       | Testamento                                                              |                                    |
|-----------------------|-------------------------------------------------------------------------|------------------------------------|
|                       | Jurisdicción: Colegio de Escribanos de la Ciudad de Bs As. Matrícula: 4 | 1047 Registro: 1920 Cargo: Titular |
|                       | Nro. Escritura: 900 Nro. Folio: 1855 Fecha: 2 / 7                       | / 2010                             |
|                       | Designación de tutor: N Tipo de documento: ESCRITU                      | RA PUBLICA                         |
|                       |                                                                         |                                    |
| Apellido: *           | FERNANDEZ                                                               |                                    |
| Nombre: *             | MATIAS                                                                  |                                    |
| Fecha de nacimiento:* | 10 / 05 / 1956 Lugar: Buenos Aires                                      |                                    |
| Nacionalidad:         | ARGENTINA                                                               |                                    |
| Profesión:            |                                                                         |                                    |
| Estado civil:         | CASADO 💌                                                                |                                    |
| Nupcias:              |                                                                         |                                    |
| Sexo:                 | Masculino 💌                                                             |                                    |
| Domicilio:*           | Av. Las Heras Nro:* 1833 Piso: 1 Dpto: B                                |                                    |
| Localidad: *          | Bueos Aires Código postal: 1011                                         |                                    |
| Provincia:            | Ciudad de Buenos Aires 💌                                                |                                    |
| País: ARGENTINA       |                                                                         |                                    |
|                       |                                                                         |                                    |
| Apellido y nombre:    | Conyuge:                                                                |                                    |
|                       | Padre:                                                                  |                                    |
| Madre:                |                                                                         |                                    |
|                       |                                                                         |                                    |
| Revocatoria:          | Si 💌                                                                    |                                    |
| Documentos:           | Nro. Tipo Documento Nro. Documento                                      | Emisor                             |
|                       | 1 DOCUMENTO NACIONAL DE IDENTID. 💌 * 10125653                           | REGISTRO NACIONAL DE LAS PERSONAS  |
|                       | 2 DOCUMENTO NACIONAL DE IDENTID.                                        | POLICIA FEDERAL                    |
|                       | 3 DOCUMENTO NACIONAL DE IDENTID.                                        | POLICIA FEDERAL                    |
|                       | 4 DOCUMENTO NACIONAL DE IDENTID.                                        |                                    |
|                       | Los campos marcados con * son obligatori                                | os                                 |
| < Anterior            | Siguie                                                                  | ante > Salir                       |

El sistema nos pregunta si deseamos enviar la solicitud siempre y cuando todos los datos sean correctos. Hacemos clic en **SI**.

| Testamento                                                                                               |  |  |
|----------------------------------------------------------------------------------------------------|--|--|
| Jurisdicción: Colegio de Escribanos de la Ciudad de Bs As. Matrícula: 4047 Registro: 1920 Cargo: Titular |  |  |
| Nro. Escritura: 900 Nro. Folio: 1855 Fecha: 2 / 7 / 2010                                                 |  |  |
| Designación de tutor: N Tipo de documento: ESCRITURA PUBLICA                                             |  |  |
|                                                                                                    |  |  |
| Los datos de su solicitud son válidos, ¿desea enviar la presente solicitud?                              |  |  |
| NO SI Salir                                                                                              |  |  |
|                                                                                                    |  |  |

En esta pantalla veremos los datos de la escritura que ingresamos y aparece un cartel que índica que la notificación se envía a la casilla de correo electrónico que el escribano tenga declarada en el Colegio.

| Testamento                                                                                                    |           |  |
|----------------------------------------------------------------------------------------------------|-----------|--|
| Jurisdicción: Colegio de Escribanos de la Ciudad de Bs As. Matrícula: 4047 Registro: 1920 Cargo                | : Titular |  |
| Nro. Escritura: 900 Nro. Folio: 1855 Fecha: 2 / 7 / 2010                                                       |           |  |
| Designación de tutor: N Tipo de documento: ESCRITURA PUBLICA                                                   |           |  |
| Su pedido ha sido guardado exitosamente.<br>La recepción del pedido no implica conformidad con la inscripción. |           |  |
| Se ha enviado la notificación a la dirección martin@giraltfont.com.ar                                          |           |  |
| Para obtener una copia del pedido, haga click aquí                                                             |           |  |
| Volver                                                                                                    |           |  |

NOTA: En el caso de tener más de una casilla declaradas en el Colegio, esta notificación será enviada a la casilla que tiene como configurada como predeterminada En caso de querer imprimir una copia del pedido realizado tiene que hacer clic donde se le indica.

| Testamento                                                   |                                                                                                    |                       |
|--------------------------------------------------------------|----------------------------------------------------------------------------------------------------|-----------------------|
| Jurisdicción: Colegi                                         | io de Escribanos de la Ciudad de Bs As. Matrícula: 4047 Registro                                               | : 1920 Cargo: Titular |
|                                                              | Nro. Escritura: 900 Nro. Folio: 1855 Fecha: 2 / 7 / 2010                                                       |                       |
| Designación de tutor: N Tipo de documento: ESCRITURA PUBLICA |                                                                                                    | ι                     |
|                                                              |                                                                                                    |                       |
|                                                              | Su pedido ha sido guardado exitosamente.<br>La recepción del pedido no implica conformidad con la inscripción. |                       |
|                                                              | Se ha enviado la notificación a la dirección martin@giraltfont.com.a                                           | r                     |
|                                                              | Para obtener una copia del pedid <mark>o haga click aqui</mark>                                                |                       |
|                                                              | Volver Salir                                                                                                   |                       |

Hacemos clic en **abrir** y podremos ver en pantalla la copia del pedido.

| Descarga de archivos 🛛 🔀 |                                                                                                    |  |
|--------------------------|----------------------------------------------------------------------------------------------------|--|
| ¿Desea                   | a abrir o guardar este archivo?                                                                                                    |  |
| PDF                      | Nombre: formulario.pdf<br>Tipo: Adobe Acrobat Document<br>De: <b>testing-cecba</b>                                                                                                    |  |
|                          | Abrir Guardar Cancelar                                                                                                    |  |
| 0                        | Aunque los archivos procedentes de Internet pueden ser útiles,<br>algunos archivos pueden llegar a dañar el equipo. Si no confía en<br>el origen, no abra ni guarde este archivo. <u>¿Cuál es el riesgo?</u> |  |

## Copia del Pedido.

| Co                                                           | olegio de Escribanos de la Ciudad de Buenos  |
|--------------------------------------------------------------|----------------------------------------------|
| COLEGIO DE<br>ESCIRIBANOS<br>de la CIUDAD de<br>BUENOS AIRES | Inscripción de Testamento                    |
| Tipo de interviniente:                                       | ESCRIBANO CIUDAD DE BS. AS.                  |
| Tipo de                                                      | ESCRITURA PUBLICA                            |
| Designación de tutor:                                        | No                                           |
| Jurisdicción:                                                | Colegio de Escribanos de la Ciudad de Bs As. |
| Matrícula:                                                   | 4047                                         |
| Escribano:                                                   | GIRALT FONT MARTIN JAIME                     |
| Registro:                                                    | 1920                                         |
| Cargo:                                                       | Titular                                      |
| Número de escritura:                                         | 900                                          |
| Número de folio:                                             | 1855                                         |
| Fecha de escritura:                                          | 02/07/2010                                   |
| Apellido:                                                    | FERNANDEZ                                    |
| Nombre:                                                      | MATIAS                                       |
| Fecha de nacimiento:                                         | 10/05/1956 Lugar: Buenos Aires               |
| Nacionalidad:                                                | ARGENTINA                                    |

En su casilla de correo electrónica recibirá un mail parecido a este:

## Colegio de Escribanos de la Ciudad de Buenos Aires

*Le informamos que ha sido recibido su pedido de inscripción de minuta de testamentos / Actos de autoprotección.* 

Por esta misma vía le será comunicado el número de inscripción asignado una vez completada la misma.

La recepción no implica la conformidad de la inscripción.

Haciendo clic en el link correspondiente solicitamos el ingreso de un acto de autoprotección.

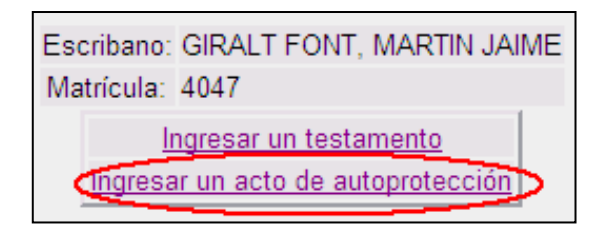

Se indica el **Tipo de documento.** 

| Acto de autoprotección                                                  |  |  |
|-------------------------------------------------------------------------|--|--|
| Escribano: GIRALT FONT, MARTIN JAIME<br>Matrícula: 4047                 |  |  |
| Tipo de interviniente: ESCRIBANO CIUDAD DE BS. AS.                      |  |  |
| Tipo de documento: ESCRITURA PUBLICA                                    |  |  |
| <pre>     CERRADO     CERRADO     Siguiente &gt; Salir     Salir </pre> |  |  |

Y si se designa tutor.

| Acto de autoprotección                             |  |  |  |  |  |
|----------------------------------------------------|--|--|--|--|--|
| Escribano: GIRALT FONT, MARTIN JAIME               |  |  |  |  |  |
| Matrícula: 4047                                    |  |  |  |  |  |
|                                                    |  |  |  |  |  |
| Tipo de interviniente: ESCRIBANO CIUDAD DE BS. AS. |  |  |  |  |  |
| Tipo de documento: ESCRITURA PUBLICA 🕶             |  |  |  |  |  |
| Designación de tutor: No 💌                         |  |  |  |  |  |
| <pre>Anterior No Si viente &gt; Salir</pre>        |  |  |  |  |  |

Hacemos clic en **Siguiente.** 

| Acto de autoprotección                             |  |  |  |  |  |
|----------------------------------------------------|--|--|--|--|--|
| Escribano: GIRALT FONT, MARTIN JAIME               |  |  |  |  |  |
| Matrícula: 4047                                    |  |  |  |  |  |
|                                                    |  |  |  |  |  |
| Tipo de interviniente: ESCRIBANO CIUDAD DE BS. AS. |  |  |  |  |  |
| Tipo de documento: ESCRITURA PUBLICA 💌             |  |  |  |  |  |
| Designación de tutor: Si 💌                         |  |  |  |  |  |
| < Anterior Siguiente > Salir                       |  |  |  |  |  |

Completamos los datos de la escritura y clic en Siguiente.

| Acto de autoprotección                                    |                                                            |                     |                                                            |  |  |  |
|-----------------------------------------------------------|------------------------------------------------------------|---------------------|------------------------------------------------------------|--|--|--|
|                                                           | Advertencia:                                               |                     |                                                            |  |  |  |
|                                                           | No se ha Ingresado e                                       | el Ticket de Pago,  | o, la presente Minuta será Liquidada por Boleta de Ley 404 |  |  |  |
|                                                           |                                                            |                     |                                                            |  |  |  |
|                                                           |                                                            | Escribano:          | GIRALT FONT, MARTIN JAIME                                  |  |  |  |
|                                                           |                                                            | Matrícula:          | 4047                                                       |  |  |  |
|                                                           |                                                            | Tipo interviniente: | e: ESCRIBANO CIUDAD DE BS. AS.                             |  |  |  |
|                                                           |                                                            | Tipo documento:     | : ESCRITURA PUBLICA                                        |  |  |  |
|                                                           |                                                            |                     |                                                            |  |  |  |
|                                                           | Jurisdicción: Colegio de Escribanos de la Ciudad de Bs As. |                     |                                                            |  |  |  |
| Registro o Nro. de autorizado: 1920                       |                                                            |                     |                                                            |  |  |  |
| Cargo: Titular                                            |                                                            |                     |                                                            |  |  |  |
| Nro. Escritura: 910 Nro. Folio: 950 Fecha: 06 / 07 / 2010 |                                                            |                     |                                                            |  |  |  |
| < A                                                       | nterior                                                    |                     | Siguiente > Salir                                          |  |  |  |

| Completamos | los | datos | requeridos | у | hacemos | clic er | n <b>siguiente.</b> |
|-------------|-----|-------|------------|---|---------|---------|---------------------|
|             |     |       |            |   |         |         |                     |

|                        |                                  | Acto de autoprotección                            |                                 |   |
|------------------------|----------------------------------|---------------------------------------------------|---------------------------------|---|
|                        | Jurisdicción: Colegio de Escrib  | anos de la Ciudad de Bs As. Matrícula: 404        | 7 Registro: 1920 Cargo: Titular |   |
|                        | Nro.                             | Escritura: 910 Nro. Folio: 950 Fecha: 6 / 7 / 2   | 010                             |   |
|                        | Designació                       | n de tutor: S Tipo de documento: ESCRITURA        | PUBLICA                         |   |
| Apellido: *            | MARTINEZ                         |                                                   |                                 |   |
| Nombre: *              | ADRIANA                          |                                                   |                                 |   |
| Fecha de nacimiento:*  | 25 / 07 / 1975 Luga              | ar:                                               |                                 |   |
| Nacionalidad:          | ARGENTINA                        | ~                                                 |                                 |   |
| Profesión:             |                                  |                                                   |                                 |   |
| Estado civil:          | CASADO 💌                         |                                                   |                                 |   |
| Nupcias:               |                                  |                                                   |                                 |   |
| Sexo:                  | Femenino 💌                       |                                                   |                                 |   |
| Domicilio:*            | Av. las Heras Nro:*              | 1833 Piso: Dpto:                                  |                                 |   |
| Localidad: *           | Buenos Aires Códig               | go postal:                                        |                                 |   |
| Provincia:             | Ciudad de Buenos Aires 💌         |                                                   |                                 |   |
| País:                  | ARGENTINA                        | ×                                                 |                                 |   |
| Apellido y nombre:     | Convuge:                         |                                                   |                                 |   |
|                        | Padre:                           |                                                   |                                 |   |
|                        | Madre:                           |                                                   |                                 |   |
|                        |                                  |                                                   |                                 |   |
| Persona/s designada/s  | para cumplir la voluntad del oto | rgante (art. 6, inc. c y art. 7 inc. c del Reglam | ento                            |   |
| Apellido y nombre:     |                                  |                                                   |                                 |   |
| D.N.I./L.C./L.E. Nro.: | C.I. o                           | Pasaporte Nro.:                                   |                                 |   |
| Apellido y nombre:     |                                  |                                                   |                                 |   |
| D.N.I./L.C./L.E. Nro.: | C.I. o                           | Pasaporte Nro.:                                   |                                 |   |
| Curador/es             |                                  |                                                   |                                 |   |
| Apellido y nombre:     |                                  |                                                   |                                 |   |
| D.N.I./L.C./L.E. Nro.: | C.I. a                           | Pasaporte Nro.:                                   |                                 |   |
| D.N.I./L.C./L.E. Nro.: | C.I. o                           | Pasaporte Nro.:                                   |                                 |   |
| Apellido y nombre:     |                                  |                                                   |                                 |   |
| D.N.I./L.C./L.E. Nro.: | C.I. o                           | Pasaporte Nro.:                                   |                                 |   |
|                        |                                  |                                                   |                                 |   |
| Revocatoria:           | Si 🕶                             |                                                   |                                 |   |
| Documentos.            | Nro. Tipo Documento              |                                                   |                                 |   |
|                        |                                  |                                                   |                                 |   |
|                        | 3 DOCUMENTO NACION               |                                                   |                                 | ~ |
|                        | 4 DOCUMENTO NACION               |                                                   | POLICIA FEDERAL                 | ~ |
|                        |                                  | Los campos marcados con * son obligatorios        |                                 |   |
| < Anterior             |                                  | Siguiente                                         | Salir                           |   |

El sistema nos pregunta si deseamos enviar la solicitud siempre y cuando todos los datos sean correctos. Hacemos clic en **SI**.

| Acto de autoprotección                                                                                   |  |  |  |  |  |
|----------------------------------------------------------------------------------------------------|--|--|--|--|--|
| Jurisdicción: Colegio de Escribanos de la Ciudad de Bs As. Matrícula: 4047 Registro: 1920 Cargo: Titular |  |  |  |  |  |
| Nro. Escritura: 910 Nro. Folio: 950 Fecha: 6 / 7 / 2010                                                  |  |  |  |  |  |
| Designación de tutor: S Tipo de documento: ESCRITURA PUBLICA                                             |  |  |  |  |  |
| Los datos de su solicitud son válidos, ¿desea enviar la presente solicitud?                              |  |  |  |  |  |
| NO SI Salir                                                                                              |  |  |  |  |  |

En esta pantalla veremos los datos de la escritura que ingresamos y aparece un cartel que índica que la notificación se envía a la casilla de correo electrónico que el escribano tenga declarada en el Colegio.

| Acto de autoprotección                                                                                         |  |  |  |  |  |
|----------------------------------------------------------------------------------------------------|--|--|--|--|--|
| Jurisdicción: Colegio de Escribanos de la Ciudad de Bs As. Matrícula: 4047 Registro: 1920 Cargo: Titular       |  |  |  |  |  |
| Nro. Escritura: 910 Nro. Folio: 950 Fecha: 6 / 7 / 2010                                                        |  |  |  |  |  |
| Designación de tutor: S Tipo de documento: ESCRITURA PUBLICA                                                   |  |  |  |  |  |
|                                                                                                    |  |  |  |  |  |
| Su pedido ha sido guardado exitosamente.<br>La recepción del pedido no implica conformidad con la inscripción. |  |  |  |  |  |
| Se ha enviado la notificación a la dirección gcervantes@colegio-escribanos.org.ar                              |  |  |  |  |  |
| Para obtener una copia del pedido, haga click aquí                                                             |  |  |  |  |  |
| Volver                                                                                                    |  |  |  |  |  |

NOTA: En el caso de tener más de una casilla declaradas en el Colegio, esta notificación será enviada a la casilla que tiene como configurada como predeterminada En caso de querer imprimir una copia del pedido realizado tiene que hacer clic donde se le indica.

| Acto de autoprotección                                                                                         |  |  |  |  |  |
|----------------------------------------------------------------------------------------------------|--|--|--|--|--|
| Jurisdicción: Colegio de Escribanos de la Ciudad de Bs As. Matrícula: 4047 Registro: 1920 Cargo: Titular       |  |  |  |  |  |
| Nro. Escritura: 900 Nro. Folio: 1855 Fecha: 2 / 7 / 2010                                                       |  |  |  |  |  |
| Designación de tutor: N Tipo de documento: ESCRITURA PUBLICA                                                   |  |  |  |  |  |
|                                                                                                    |  |  |  |  |  |
| Su pedido ha sido guardado exitosamente.<br>La recepción del pedido no implica conformidad con la inscripción. |  |  |  |  |  |
| Se ha enviado la notificación a la dirección martin@giraltfont.com.ar                                          |  |  |  |  |  |
| Para obtener una copia del pedido haga click aquí                                                              |  |  |  |  |  |
| Volver Salir                                                                                                   |  |  |  |  |  |

Hacemos clic en **abrir** y podremos ver en pantalla la copia del pedido.

| Descarga de archivos 🛛 🔀             |                                                                                                    |  |  |  |
|--------------------------------------|----------------------------------------------------------------------------------------------------|--|--|--|
| ¿Desea abrir o guardar este archivo? |                                                                                                    |  |  |  |
| PDF                                  | Nombre: formulario.pdf<br>Tipo: Adobe Acrobat Document<br>De: <b>testing-cecba</b>                                                                                                    |  |  |  |
|                                      | Abrir Guardar Cancelar                                                                                                    |  |  |  |
| 0                                    | Aunque los archivos procedentes de internet pueden ser útiles,<br>algunos archivos pueden llegar a dañar el equipo. Si no confía en<br>el origen, no abra ni guarde este archivo. <u>Cuál es el riesgo</u> |  |  |  |

## Copia del Pedido.

| Co                                        | olegio de Escribanos de la Ciudad            | d de Buenos |
|-------------------------------------------|----------------------------------------------|-------------|
| COLEGIO DE<br>ESCRIMANOS<br>debenos Arres | Inscripción de Acto de Autoprote             | ección      |
| Tipo de interviniente:                    | ESCRIBANO CIUDAD DE BS. AS.                  |             |
| Tipo de                                   | ESCRITURA PUBLICA                            |             |
| Designación de tutor:                     | Si                                           |             |
| Jurisdicción:                             | Colegio de Escribanos de la Ciudad de Bs As. |             |
| Matrícula:                                | 4047                                         |             |
| Escribano:                                | GIRALT FONT MARTIN JAIME                     |             |
| Registro:                                 | 1920                                         |             |
| Cargo:                                    | Titular                                      |             |
| Número de escritura:                      | 910                                          |             |
| Número de folio:                          | 950                                          |             |
| Fecha de escritura:                       | 06/07/2010                                   |             |
| Apellido:                                 | MARTINEZ                                     |             |
| Nombre:                                   | ADRIANA                                      |             |
| Fecha de nacimiento:                      | 25/07/1975 Lugar:                            |             |
| Nacionalidad:                             | ARGENTINA                                    |             |
| Estado civil                              | CASADO                                       | Nuncias:    |

En su casilla de correo electrónica recibirá un mail parecido a este:

Colegio de Escribanos de la Ciudad de Buenos Aires

*Le informamos que ha sido recibido su pedido de inscripción de minuta de testamentos / Actos de autoprotección.* 

Por esta misma vía le será comunicado el número de inscripción asignado una vez completada la misma.

La recepción no implica la conformidad de la inscripción.